# 阳关七采电子商务平台 数字证书办理 操作手册 V1.0

阳光七采电子商务平台

2024年12月31日

# 1. 移动端证书办理-PC 端

# 1.1 证书管理

- ◆ 菜单: 会员中心-证书服务-证书管理
- ◆ 功能描述: 用户查看与管理证书
- ◆ 界面: 证书管理

| ₫   | 买方中心 ≓ | 切换     | 1 证书管理 |      |              |              |        |             |            |      |      |       |
|-----|--------|--------|--------|------|--------------|--------------|--------|-------------|------------|------|------|-------|
| *   | 个人中心   | ~      | 证书类型:  | 181  | 大力思          | ^            |        | 状态:         | 1819.18    |      |      |       |
| B.  | 企业信息管理 | ~      |        |      | 42+          |              |        |             |            |      |      |       |
| 000 | 企业架构管理 | ~      | 绑定账号:  | 实    | 体KEY         |              |        | 绑定姓名:       | 请输入规定姓名    |      |      |       |
| Ē   | 采购订单   | ~      | 查询     | 安移   | 心签证书<br>动端证书 |              |        |             |            |      |      |       |
| 2   | 证书管理   | ^      | 十新签    | ■ 续篮 | 补办           | 吊钢 解锁        | 变更 变更寻 | 机号          |            |      |      |       |
|     | 证书管理   |        |        |      |              |              |        |             |            |      |      |       |
|     | 签章记录表  |        |        | 序号   | 证书类型         | 绑定账号         | 绑定姓名   | 联系方式        | 失效时间       | 使用次数 | 剩余次数 | 状态    |
| R   | 采购合同   | ~      |        | 1    | 实体KEY        | feijiu001    | 一卖家管理1 | 13666628413 | 2025-12-30 |      | 875  | 即将失效  |
| 2   | 销售合同   | ×.     |        | 2    | 移动端证书        | zhangyipeng8 | 张毅鹏    | 13313572826 |            |      |      | 待生成订单 |
|     | 企业业务管理 | ~      |        | 3    | 移动端证书        | feijiu00101  | 徐零一    | 18056729603 |            |      | 122  | 待下载   |
| Ê   | 采购备案   | $\sim$ |        | 4    | 移动端证书        | feijiu001    | 一卖家管理1 | 13666628413 | 2025-12-30 |      |      | 即将失效  |

# 1.2 新签证书

- ◆ 菜单: 会员中心-证书服务-证书管理
- ◆ 功能描述:用户申请新签移动端证书
- ◆ 界面: 证书管理

| 🧾 买方中心 👎 | ■切换 | 证书管理 |         |       |              |          |             |            |
|----------|-----|------|---------|-------|--------------|----------|-------------|------------|
|          |     |      |         |       |              |          |             |            |
|          | Ť   | 证书类型 | : 请送    | 择     | $\sim$       |          | 状态:         | 请选择        |
| 企业信息管理   | ~   | 绑定账号 | :<br>请辅 | 入绑定账号 |              |          | 绑定姓名:       | 请输入绑定姓名    |
| 品 企业架构管理 | ~   | 李沟   | 23      |       |              |          |             |            |
| 📴 采购订单   | ~   |      |         | 11    |              |          |             |            |
| ☑ 证书管理   | ^   | 十新签  | 圖 续签    | 补办    | 吊销 解锁        | 变更 变更手机号 |             |            |
| 证书管理     |     |      |         |       |              |          |             |            |
| 签章记录表    |     |      | 序号      | 证书类型  | 绑定账号         | 绑定姓名     | 联系方式        | 失效时间       |
| 🛃 采购合同   | ~   |      | 1       | 实体KEY | feijiu001    | 一卖家管理1   | 13666628413 | 2025-12-30 |
| 🛃 销售合同   | ~   |      | 2       | 移动端证书 | zhangyipeng8 | 张毅鹏      | 13313572826 |            |
| 📃 企业业务管理 | ~   |      | 3       | 移动端证书 | feijiu00101  | 徐零一      | 18056729603 |            |
| 🚔 采购备案   | ~   |      | 4       | 移动端证书 | feijiu001    | 一卖家管理1   | 13666628413 | 2025-12-30 |
|          |     |      |         |       |              |          |             |            |

### 第2页共26页

- ◆ 操作:
- 1. 点击页面的【新签】按钮, 跳转至办理新签页面。

## 1.2.1 选择证书类型

- ◆ 菜单: 会员中心-证书服务-证书管理
- ◆ 功能描述: 用户申请新签移动端证书
- ◆ 界面: 办理新签-办理证书

#### 办理新签

| ③ 询价交易 《 废旧物资外置 《 由子招投标                     |                                                          |
|---------------------------------------------|----------------------------------------------------------|
| STATISTICS STATES                           | 尼 询价交易 🗹 废旧物资处置 幺 电子招投机                                  |
| 即办即用:平台审批通过后即可使用<br>扫码签章:使用 阳光七采APP 扫一扫即可签章 | 实体证书办理后续邮寄,约7个工作日<br>实体证书密码连续输入5次将被锁定,请妥善保管<br>实体KEY便于保管 |

- ◆ 操作:
- 1. 选择证书类型为"移动端证书"
- 2. 需阅读并同意 CFCA、平台数字证书协议
- 3. 点击【下一步】,跳转至办理新签-办理信息页面。
- 1.2.2 填写办理信息
- ◆ 菜单: 会员中心-证书服务-证书管理
- ◆ 功能描述:用户申请新签移动端证书
- ◆ 界面: 办理新签-办理信息

### 第3页共26页

| 办理新签          |                                         |
|---------------|-----------------------------------------|
| ✔ 办理证书        | <ul><li>② 办理信息</li><li>③ 附件上传</li></ul> |
| 证书信息 企业名称:    | 龙口市恒通汽车贸易有限公司                           |
| 证书类型:         | 移动端证书                                   |
| * 印章类型:       | ● 企业公章和法定代表人签(名)章 ○ 企业公章 ○ 无印章          |
| *申请期限:        | () 1年(300元)                             |
|               |                                         |
| 绑定人信息 * 绑定账号: | 请选择 🗸                                   |
| 绑定姓名:         |                                         |
| 绑定人电话:        |                                         |
| 办理人信息 *办理人姓名: | 请填写办理人姓名                                |
| *办理人联系方式:     | 请填写办理人联系方式                              |
| *证件类型:        | 身份证 🗸                                   |
| *证件号码:        | 请填写证件号码                                 |
|               |                                         |
| 手机验证 操作人姓名:   | 一卖家管理1                                  |
| 操作人手机号:       | 13666628413                             |
| * 手机验证码:      | 请输入验证码 <b>发送给证码</b>                     |
|               |                                         |
|               | 近回 上一步 保存并下一步                           |

1. 绑定账号可选范围为未绑定过移动端证书的账号,存在绑定证书且生效的账号可直接使

用

2. 维护信息,点击【保存并下一步】,跳转至附件信息页面。

1.2.3 附件上传

- ◆ 菜单: 会员中心-证书服务-证书管理
- ◆ 功能描述: 用户申请新签移动端证书
- ◆ 界面: 办理新签-附件上传

| <del>、</del> 办            | 理证书 <b>〉</b>            | ⊘ 办理信息 ③ 附件上传                                                               |
|---------------------------|-------------------------|-----------------------------------------------------------------------------|
| *企业公章:                    | 请上传清晰的jpg,png,jpeg格式的图片 | 」 线下上传 山在线制作 ∞ 样例宣看 ∞ 上传结果预览 🥱                                              |
| *企业法人签字/签章:               | 请上传清晰的jpg,png.jpeg格式的图片 | 山上传法人签字 山上传法人签章 山签字抠图 山签章抠图 ◎上传结果预览 🧿                                       |
| *企业证书申请表:                 | 请下载模板填写加盖公章,并上传清晰扫描件    | 上 生 传 文件 山 下 戴 模板 🧿                                                         |
| * 印章采集表:                  | 请下载模板填写加盖公章,并上传清晰扫描件    | 上上传文件 山下载模板 🕜                                                               |
| * 营业执照(加盖公章):             | 请上传加盖公章的清晰扫描件           | 上上传文件 营业执照请加盖企业公章, 否则无法通过审核 🧿                                               |
| * 办理人证件(正反面扫描<br>件并加盖公章): | 请上传办理人证件扫描件             | 如企业信息发生变更,開先前往 企业基本信息 进行修改,惯改后有次办理提交<br>二上传文件 办理人证件请上传正反面照片并加盖企业公章,否则无法通过审核 |

 若您手里已有经过处理(透明底的 png 图片)的印章图片,请进行【线下上传】支持在 线调整印章大小。若您手里无经过处理的印章图片请使用包含印章的白底图片进行【在线制作】, 系统自动为您进行背景处理,支持在线调整图片大小。

 维护申请人信息,点击【提交】,办理新签申请提交成功,待生成订单;若点击【提交 并生成订单】,则跳转至生成订单页面;

 若第2步点击【提交】,则在列表页点击【生成订单】,跳转至生成订单页面;或勾选 证书,点击【批量生成订单】,跳转至生成订单页面。

1.2.4 生成订单

◆ 菜单: 会员中心-证书服务-证书管理

◆ 功能描述:用户生成移动端证书订单

◆ 界面: 生成订单

|                  | 个人中心                                                                                                    | 证书管理                                                                                               |                                                                      |                                 |                               |                        |                                                                                                    |                                              |                      |                                  |                 |                      |
|------------------|----------------------------------------------------------------------------------------------------|----------------------------------------------------------------------------------------------------|----------------------------------------------------------------------|---------------------------------|-------------------------------|------------------------|----------------------------------------------------------------------------------------------------|----------------------------------------------|----------------------|----------------------------------|-----------------|----------------------|
| F.               | 企业信息管理                                                                                                    |                                                                                                    |                                                                      |                                 |                               |                        |                                                                                                    |                                              |                      |                                  |                 |                      |
|                  | 企业架构管理                                                                                                    | 证书类型:                                                                                              | 请违                                                                   | 择                               |                               | 状态:                    | 请选择                                                                                                  | ~ 81                                         | 迎账号: 🦷               | 输入绑定账号                           |                 |                      |
| B                | 采购订单                                                                                                    | 绑定姓名:                                                                                              | 请能。                                                                  | 入御定姓名                           |                               |                        |                                                                                                    |                                              |                      |                                  |                 |                      |
| Ē                | 销售订单                                                                                                    | 登録                                                                                                 | 清                                                                    | 座                               |                               |                        |                                                                                                    |                                              |                      |                                  |                 |                      |
| ø                | 证书管理                                                                                                    |                                                                                                    |                                                                      |                                 |                               |                        |                                                                                                    |                                              |                      |                                  |                 |                      |
|                  | 证书管理                                                                                                    | + 新签                                                                                               | ■ 续签                                                                 | 补办用销                            | 19965 空田                      | 延长會幅                   | <b>变更手机</b> 号                                                                                        |                                              |                      |                                  |                 |                      |
|                  | 签章记录表                                                                                                    |                                                                                                    | 序号                                                                   | 证书类型                            | 绑定账号                          | 標定姓名                   | 联系方式                                                                                                 | 失效时间                                         | 使用次数                 | 剩余次数                             | 状态              | 操作                   |
| R                | 采购合同                                                                                                    |                                                                                                    | 1                                                                    | 移动端证书                           | wangkianli001                 | 王先利1                   | 15210886966                                                                                          |                                              |                      |                                  | 待生成订单           | 操作 >                 |
| R                | 销售合同                                                                                                    |                                                                                                    | 2                                                                    | 安心签证书                           | ceshi0003                     | 吴先生                    | 13738030255                                                                                          |                                              |                      |                                  | 得支付             | 查看办理记录               |
| E                | 企业业务管理                                                                                                    |                                                                                                    | з                                                                    | 安心签证书                           | ceshi0003                     | 吴先生                    | 13738030255                                                                                          |                                              |                      | -                                | 待审校             | 撤销申请<br>生成订单         |
|                  |                                                                                                    |                                                                                                    |                                                                      |                                 |                               |                        |                                                                                                    |                                              |                      |                                  |                 | 查看申请                 |
|                  |                                                                                                    | 安心签证书一                                                                                             | 经支付,无                                                                | 己法退款,请仔细被                       | 21信题。                         |                        | SCHOOL STORY                                                                                         |                                              |                      |                                  |                 |                      |
|                  |                                                                                                    |                                                                                                    |                                                                      |                                 |                               |                        |                                                                                                    |                                              | 共3条 10影              |                                  | < 1 →           | 》 前往 1               |
|                  |                                                                                                    |                                                                                                    |                                                                      |                                 |                               |                        |                                                                                                    |                                              |                      |                                  |                 |                      |
|                  |                                                                                                    |                                                                                                    |                                                                      |                                 |                               |                        |                                                                                                    |                                              |                      |                                  |                 |                      |
|                  | 个人中心                                                                                                    | 生成订单                                                                                               |                                                                      |                                 |                               |                        |                                                                                                    |                                              |                      |                                  |                 |                      |
| -                | 个人中心<br>企业信息管理                                                                                                    | 生成订单                                                                                               |                                                                      |                                 |                               |                        |                                                                                                    |                                              |                      |                                  |                 |                      |
| •                | 个人中心<br>企业信息管理<br>企业架构管理                                                                                                    | 生成订单                                                                                               | /                                                                    |                                 |                               |                        |                                                                                                    |                                              |                      |                                  |                 |                      |
| •<br>•           | 个人中心<br>企业信息管理<br>企业架构管理<br>采购订单                                                                                                    | 生成订单<br>订单信息                                                                                       | 7/                                                                   | 申请作                             | 1920 <b>11</b>                | 122月间                  | か理人                                                                                                  | 標定姓名                                         |                      | 梯走账号                             |                 | 价格                   |
|                  | 个人中心<br>企业信息管理<br>企业架构管理<br>采购订单<br>销售订单                                                                                                    | 生成订单<br>订単信息<br>パートーーーーーーーーーーーーーーーーーーーーーーーーーーーーーーーーーーー                                             | ● 清美型                                                                | 申请件                             | 1930周 :<br>毎 2024-0           | ≹交时间<br>9-06 17.42.04  | 力理人<br>王先利1                                                                                          | 標定姓名<br>王先列1                                 |                      | 横边账号<br>wangxianli00             | 1               | 价格<br>299.99元        |
| •<br>•<br>•<br>• | 个人中心<br>企业信息管理<br>企业保利管理<br>采购订单<br>销售订单<br>证书管理                                                                                                    | <b>生成订单</b><br>订单信息<br>作号 1                                                                        | 中消失型<br>新益                                                           | 中语作<br>18                       | nyx2期 1<br>年 2024-0           | 能交时间<br>9-05 17.42.04  | 力理人<br>王先利1                                                                                          | 標這姓名<br>王先利1                                 |                      | 様立账号<br>wangxianii00             | 1               | 价格<br>299.99元        |
|                  | 个人中心<br>企业信息管理<br>企业架构管理<br>采购订单<br>销售订单<br>证书管理<br>证书管理                                                                                                    | 生成订单<br> <br> <br> <br> <br> <br> <br>                                                             | 中请关型<br>新签                                                           | 申<br>通<br>15                    | 922期 1<br>年 2024-0            | 東交計詞<br>9-05 17.42.04  | か覗人<br>王先和1                                                                                          | 標定姓名<br>王地利1                                 |                      | 様立账号<br>wangsianii00             | 1               | 你格<br>299.99元        |
|                  | 个人中心<br>企业信息管理<br>企业保和管理<br>采购订单<br>销售订单<br>证书管理<br>经举定是表                                                                                                    | 生成订单           订单信息           序号           1           文付信息                                        | 中<br>済<br>共<br>型<br>新<br>弦                                           | 申请有<br>15                       | मुध्द्रमा !<br>म्म 2024-0     | 能交时间<br>9-05 17.42 04  | か選人<br>王先有1                                                                                          | 概定地名<br>王先利1                                 |                      | 横应账号<br>wangxianii00             | 1               | 价悟<br>299.99元        |
|                  | 个人中心<br>企业信息管理<br>企业保持管理<br>采购订单<br>语首理<br>证书管理<br>适合管理<br>经单记录表<br>采购合同                                                                                                    | 生成订单<br> <br> <br> <br> <br> <br> <br> <br> <br> <br> <br> <br> <br> <br> <br> <br> <br> <br> <br> | <ul> <li>申請类型</li> <li>新签</li> <li>★該: 1</li> </ul>                  | 中读h<br>18<br>299.99元            | 1950 <b>81 1</b><br>Re 2024-0 | 整交时间<br>9-05 17.42:04  | か思人<br>王氏用:<br>源祭:                                                                                   | 第単数を表<br>ましたり<br>0.00元                       |                      | 載迎张晉<br>wangkanil00              | 1               | 价格<br>299.99元        |
|                  | <ul> <li>个人中心</li> <li>企业信息管理</li> <li>企业采利管理</li> <li>現場订单</li> <li>明告订单</li> <li>征书管理</li> <li>征书管理</li> <li>经常记录表</li> <li>采购合同</li> <li>明告合同</li> <li>明告合同</li> </ul>                                                                                                    | 生成订单<br> <br> <br> <br> <br> <br> <br> <br> <br> <br> <br> <br> <br> <br> <br> <br> <br> <br> <br> | <ul> <li>申请关型</li> <li>新签</li> <li>金额: 1</li> <li>金额: 1</li> </ul>   | 申请件<br>18<br>299-99元<br>299-99元 | १९८३म् १<br>१६ 2024-0         | 世交时间<br>9-05 17 42 04  | か現人<br>王氏和:<br>二酒県:<br>支付方式に                                                                         | 第回20年8日<br>王氏和1<br>2000元                     | 题说:211 (秋余           | K注张号<br>wangdanil00              | 1<br>1          | 价档<br>299 99元        |
|                  | 个人中心<br>企业总需管理<br>企业架构管理<br>采购订单<br>回册订单<br>记书管理<br>记书管理<br>名思记录表<br>采购合同<br>制造合同<br>会业业务管理                                                                                                    | 生成订单<br> <br> <br> <br> <br> <br> <br> <br> <br> <br> <br> <br> <br> <br> <br> <br> <br> <br> <br> | <ul> <li>申请关型</li> <li>新签</li> <li>★該: 1</li> <li>⇒該: 1</li> </ul>   | 中语音<br>18<br>299.99元<br>299.99元 | १९४३मा ।<br>१८२२ - १८२४-०     | 电交时间<br>9-05 17.42.04  | か現人<br>王先和1<br>二酒書:<br>支付わ式:                                                                         | 第歳総名<br>王共和1<br>0.00元<br>○ 在総統計 ● 3 (1)      | 周泰定行 (林余             | 修定株号<br>wangstanil00 ■ M能在保護8个14 | 1               | 价档<br>299 99元        |
|                  | 个人中心<br>企业体易管理<br>企业采购管理<br>采购订单<br>证书管理<br>运動记录表<br>采购合同<br>销量合同<br>销量合同<br>在业业务管理                                                                                                    | 生成订单         订单信息         作号         1         文付信息                                                | <ul> <li>申请关型</li> <li>新签</li> <li>☆ 额: 1</li> <li>☆ 載: 2</li> </ul> | 中语作<br>18<br>299-99元<br>299-90元 | 193011 1<br>fe 2024-0         | #文明间<br>9-05 17.42.04  | か限人<br>王先和<br>: :::::::::::::::::::::::::::::::::::                                                  | #2065<br>इन्ह्रमा<br>0.00元<br>0.6265tf ● (1  | 20 21 (Kr            | 「新定法を参<br>wangkanil00            | 1               | 价档<br>299 99元        |
|                  | <ul> <li>ヘ人中心</li> <li>企业な思想課</li> <li>企业深向管理</li> <li>采购订单</li> <li>研究订单</li> <li>研究订单</li> <li>研究订单</li> <li>研究订单</li> <li>研究可</li> <li>研究可</li> <li>研究可</li> <li>研究可</li> <li>研究可</li> <li>研究可</li> <li>研究可</li> <li>研究可</li> <li>デジェーン</li> <li>デジェーン</li> <li< th=""><td>生成订单         打单信息         序号       1         文付信息</td><td>中语失望<br/>新签<br/>金额: 2<br/>5<br/>6<br/>6<br/>章朝: 2</td><td>中语件<br/>18<br/>299 99元<br/>299 90元</td><td>193011 1<br/>1a 2024-0</td><td>■交目间<br/>9-05 17.42.04</td><td>か思人<br/>王先和<br/>道務<br/>文行かな:</td><td>概念始名<br/>王先和1<br/>0.00元<br/>) 235年3月 〇 代</td><td>周续变行 (梯介</td><td>15321年1日<br/>wangstanik00</td><td>1</td><td><b>价档</b><br/>299 99元</td></li<></ul> | 生成订单         打单信息         序号       1         文付信息                                                  | 中语失望<br>新签<br>金额: 2<br>5<br>6<br>6<br>章朝: 2                          | 中语件<br>18<br>299 99元<br>299 90元 | 193011 1<br>1a 2024-0         | ■交目间<br>9-05 17.42.04  | か思人<br>王先和<br>道務<br>文行かな:                                                                            | 概念始名<br>王先和1<br>0.00元<br>) 235年3月 〇 代        | 周续变行 (梯介             | 15321年1日<br>wangstanik00         | 1               | <b>价档</b><br>299 99元 |
|                  | <ul> <li>ヘ人中心</li> <li>企业な母響理</li> <li>企业保障審理</li> <li>原防订单</li> <li>昭振订单</li> <li>住市管理</li> <li>空影已是表</li> <li>日素合同</li> <li>日素合同</li> <li>企业必常管理</li> </ul>                                                                                                    | 生成订单         丁半品思         作号       1         文付信息                                                  | 申请失型<br>新签<br>新签<br>章歌: : : : : : : : : : : : : : : : : : :          | 中语件<br>15<br>299 99元<br>299 99元 | 198011 1<br>1a 2024-0         | ■交封间<br>9-05 17.42.04  | か思人<br>王先和<br>道費<br>支付わな;                                                                            | 概念結5<br>王先末11<br>0.00元<br>() 235年2月 () () () | 2003-01 ( <b>P</b> A | 的記述 등 (<br>wangkanil00           | 1               | <b>約福</b><br>299 99元 |
|                  | <ul> <li>ヘ人中心</li> <li>企业な希望課</li> <li>企业常時審理</li> <li>実際订单</li> <li>昭振订单</li> <li>ビード管理</li> <li>ビード管理</li> <li>ビード管理</li> <li>ビード管理</li> <li>ビード管理</li> <li>ビード管理</li> <li>ビード管理</li> <li>ビード管理</li> <li>ビード管理</li> <li>ビード管理</li> <li>ビード管理</li> <li>ビード管理</li> <li>ビード</li> <li>ビード</li> <li <li="">ビード</li> <li>ビード</li> <li>ビー</li> <l< th=""><td>生成订单         丁中信息         作号       1         文付信息</td><td>中语关型<br/>新莲<br/>金章: 2</td><td>中语件<br/>15<br/>299 99元<br/>299 99元</td><td>9308 1</td><td>L 文山川<br/>9-05 17.42.04</td><td>か思人<br/>王先和<br/>二<br/>安付方55:</td><td>概念法名<br/>王元末11<br/>0.00元<br/>() 235年2月 () () ()</td><td>2003-11 (<b>P</b>A</td><td>問記账●<br/>wangxianii00</td><td>1<br/><b>h()</b></td><td><b>約報</b><br/>299 99元</td></l<></ul>                                                          | 生成订单         丁中信息         作号       1         文付信息                                                  | 中语关型<br>新莲<br>金章: 2                                                  | 中语件<br>15<br>299 99元<br>299 99元 | 9308 1                        | L 文山川<br>9-05 17.42.04 | か思人<br>王先和<br>二<br>安付方55:                                                                            | 概念法名<br>王元末11<br>0.00元<br>() 235年2月 () () () | 2003-11 ( <b>P</b> A | 問記账●<br>wangxianii00             | 1<br><b>h()</b> | <b>約報</b><br>299 99元 |
|                  | <ul> <li>ヘ人中心</li> <li>企业信息管理</li> <li>(小星市管理</li> <li>(小星市管理</li> <li>(中管理</li> <li>(中管理</li> <li>(中管理</li> <li>(中管理</li> <li>(中)</li> <li>(中)</li></ul>                                                                                                    | 生成订单         丁半信息         水号       1         文付信息                                                  | 中 <b>冲洪光型</b><br>新签<br>金歌: <u>(</u><br>谷逾职: (                        | 中语者<br>15<br>299 99元<br>299 99元 | nys2011 1<br>1≢ 2024-0        | ■交助间<br>9-05 17.42.04  | <u>人取れ</u><br>王和元<br>: 1第元王<br>: 2元行次:<br>: 2元行次:<br>: 2五二<br>: 111111111111111111111111111111111111 | 概述法名<br>王元末11<br>0.00元<br>① 在球文計 2 0 (1      | सिक्रेज्या (म.क      | K注账●<br>vangxianiiO              | 1<br><b>1</b>   | <b>衍悟</b><br>299 99元 |

1. 支付方式选择在线支付,维护并选择发票信息,点击【提交】按钮,订单生成成功。

# 1.2.4 支付订单

◆ 菜单: 会员中心-采购订单-订单管理

注: 您可通过证书操作中【关联订单】操作快速找到相关订单。

- ◆ 功能描述: 用户支付移动端证书订单
- ◆ 界面: 支付订单

|                                                                                                    | × ! | 订半日理                                                                                                    |                                                                                                   |                                                                                               |                                |                                                                      |                                                        |                           | ♥ 您的位置:采购订单                                                                                                    | > 订单管理                                                                                                    |
|----------------------------------------------------------------------------------------------------|-----|----------------------------------------------------------------------------------------------------|---------------------------------------------------------------------------------------------------|-----------------------------------------------------------------------------------------------|--------------------------------|----------------------------------------------------------------------|--------------------------------------------------------|---------------------------|----------------------------------------------------------------------------------------------------|----------------------------------------------------------------------------------------------------|
|                                                                                                    |     | 全部 待支付                                                                                                    | 待发货                                                                                               | 待提货 待收货                                                                                       | 交易完成 待评价                       |                                                                      |                                                        |                           |                                                                                                    |                                                                                                    |
|                                                                                                    |     | 订单编号                                                                                                    | 清轮入订单编号                                                                                           |                                                                                               | 平台                             | 兵躍电商平台 🗸 🗸                                                           | 业物线                                                    | 诸选择                       |                                                                                                    |                                                                                                    |
| 订单管理                                                                                                    |     | 订单类型                                                                                                    | 请选择                                                                                               |                                                                                               | 订单状态                           | 演造群 シン                                                               | 卖方                                                     | 请输入卖方                     |                                                                                                    |                                                                                                    |
| 🗟 销售订单                                                                                                    |     | 下单日期                                                                                                    | 用始时间                                                                                              | 结束时间                                                                                          | 重询                             | 清空                                                                   |                                                        |                           |                                                                                                    |                                                                                                    |
| 🕗 证书管理                                                                                                    |     |                                                                                                    |                                                                                                   |                                                                                               |                                |                                                                      |                                                        |                           |                                                                                                    |                                                                                                    |
| 证书管理                                                                                                    |     | 序号 〔                                                                                                    | 「单编号                                                                                              | 业务线                                                                                           | 订单类型                           | 南方                                                                   | 订单金额                                                   | 订单状态                      | 下单日期                                                                                                    | 擇作                                                                                                    |
| 签章记录表                                                                                                    |     | 1 YDD202                                                                                                    | 40905000001                                                                                       | 签章中心业务                                                                                        | 移动擒证书订单                        | 交易中心                                                                 | 299.99(人民币)                                            | 待支付                       | 2024-09-05 17:50                                                                                                    | 查看                                                                                                    |
| <ul> <li>一、 来购合同</li> <li>二、 销售合同</li> </ul>                                                                                                    |     | 2 HT2024                                                                                                    | 190400000011                                                                                      | 招投标业务                                                                                         | 招标文件                           | 蒙牛乳壶(曲靖)有限公司                                                         | 3.00(元)                                                | 已完成                       | 2024-09-04 14:50                                                                                                    | 並復                                                                                                    |
| 🗵 企业业务管理                                                                                                    |     | 3 HT20240                                                                                                    | 9030000001                                                                                        | 招投标业务                                                                                         | 资格预审文件                         | 蒙牛乳壶 (曲墻) 有限公司                                                       | 12.00(75)                                              | 已完成                       | 2024-09-03 11:41                                                                                                    | 道音                                                                                                    |
|                                                                                                    |     | 4 FWF20                                                                                                    | 24080300002                                                                                       | 招投标业务                                                                                         | 平台服务费                          | 海南蒙牛科技发展有限公司                                                         | 1,000.00(元)                                            | 已完成                       | 2024-08-03 16:08                                                                                                    | 班看                                                                                                    |
|                                                                                                    |     | 5 HT20240                                                                                                    | 08030000002                                                                                       | 捐投标业务                                                                                         | 招标文件                           | 海南蒙牛科技发展有限公司                                                         | 1.00(元)                                                | 已完成                       | 2024-08-03 16:07                                                                                                    | 20                                                                                                    |
|                                                                                                    |     | 6 FWF20                                                                                                    | 24080300001                                                                                       | 招投标业务                                                                                         | 平台服务费                          | 海南蒙牛科技发展有限公司                                                         | 2,000.00(75)                                           | 已完成                       | 2024-08-03 14:48                                                                                                    | 遊園                                                                                                    |
|                                                                                                    |     | 7 HT20240                                                                                                    | 080300000001                                                                                      | 招投标业务                                                                                         | 资格预审文件                         | 海南蒙牛科技发展有限公司                                                         | 2.00(元)                                                | 已完成                       | 2024-08-03 14:47                                                                                                    | 22                                                                                                    |
|                                                                                                    |     | 订单详情                                                                                                    |                                                                                                   |                                                                                               |                                |                                                                      |                                                        |                           | ♀您的位置: 采购订单 >;                                                                                                    | 1.4管理 > 幻                                                                                                    |
| 个人中心 企业信息管理                                                                                                    |     | 订单详情                                                                                                    |                                                                                                   |                                                                                               |                                |                                                                      |                                                        |                           | ♥ 認的位置: 原則订单 > (                                                                                                    | 10 < 野智市                                                                                                    |
| 个人中心 企业信息管理 品 企业架构管理                                                                                                    |     | <b>  订单详情</b><br>() 当日                                                                                                    | 前订单状态: 待支                                                                                         | हत्व                                                                                          |                                |                                                                      |                                                        |                           | ♥認的位置: 第時订单 > 5<br>直留电子发展 支付                                                                                                    | J中管理 > kJ<br>取消新J单                                                                                                    |
| <ul> <li>个人中心</li> <li>企业信息管理</li> <li>企业架构管理</li> <li>采购订单</li> </ul>                                                                                                    |     | <b>订单详情</b><br>() 当                                                                                                    | 前订单状态: 待支                                                                                         | Efd                                                                                           |                                |                                                                      |                                                        |                           | ♀ 認的位置: 原明订单 > 5<br>自新电子发展 支付                                                                                                    | J中管理 > 13<br>取消订单                                                                                                    |
| <ul> <li>▲ 个人中心</li> <li>二 小小中心</li> <li>二 小小市市</li> <li>二 小市市</li> <li>二 小市市</li> <li>二 小市市</li> <li>二 小市市</li> <li>二 小市市</li> <li>三 小市市</li> <li>三 小市市</li> <li>三 小市市</li> <li>三 小市市</li> <li>三 小市市</li> <li>三 小市市</li> <li>三 小市市</li> <li>三 小市市</li> <li>三 小市市</li> <li>三 小市市</li> <li>三 小市</li> <li>三 小市</li></ul> |     | 订单详情           (三) 当:           (丁单基本)           (丁单基本)           (丁单基本)           (丁单基本)           (丁单点表:           (丁章大声中位:           (力理人:                                                                                                    | 前订単状态: 待支<br>富忠<br>YDD20240905<br>移动端正书订年<br>259.99(人民币)<br>交易中心<br>王先利1                          | 2000001<br>a                                                                                  |                                | 业的成<br>下作目期:<br>元力中位:<br>支付的词:                                       | 签章中                                                    | 台有限公司                     | <ul> <li>◆ 認約包括: 原約订单 &gt; 5</li> <li>高等电子次离 支付</li> </ul>                                                                                                    | ti < stant                                                                                                    |
| 小人中心           「         小山地奈若理           小山地奈若理         小山地奈若理           小山和茶茶         小山和茶茶           小山和茶茶         小山和茶茶           小山和茶茶         小山和茶茶           小山和茶茶         小山和茶茶           小山和茶茶         小山和茶茶           小山和茶茶         小山和茶茶           小山和茶茶         小山和茶茶           小山和茶茶         小山和茶茶           小山和茶茶         小山和茶茶           小山和茶茶         小山和茶茶           小山和茶茶         小山和茶茶           小山和茶茶         小山和茶茶           小山和茶         小山和茶茶           小山和茶         小山和茶茶           小山和茶         小山和茶           小山和茶         小山和茶                                                                                                    |     | 「丁単详情           「丁単基本           「丁単基本           「丁単基本           「丁単基本           「丁単基本           「丁単基本           「丁単基本           「丁単基本           「丁単基本           「丁単基本           「丁単品本           「丁単品本           「丁単品品                                                                                                    | 前订单状态: 待支<br>高地<br>YDD22240805<br>終动期にお订す<br>299.99(人民府)<br>支援中心<br>王先树1                          | 000001<br>a                                                                                   |                                | 业终端:<br>下帝日期:<br>死为单位:<br>支付印词:                                      | 董商中心业务<br>2024-09-05 17.50:34<br>太遗转的生物故术公共服务平台<br>-   | 台有限公司                     | ♀\$200位置:原则订单 > 5<br>曲篇电子处置                                                                                                    | 10 (1997)<br>The second second second second second second second second second second second second second second second se |
|                                                                                                    |     | <ul> <li>(丁年以来)</li> <li>(日本)</li> <li>(日本)</li></ul> | 前订单状态: 待支<br>前却<br>YDD20240905<br>彩动艇正初订年<br>299.99(人民府)<br>支援H中心<br>王光術1                         | 2000001<br>a<br>)<br>                                                                         | REAL                           | 业终绕<br>下帝日期:<br>远方单位:<br>支付的词:                                       | 業務中心破損<br>2024 49-06 17:50:34<br>太選時代編技术公共編集平行<br>。    | ● 新聞学校                    | ◆ 20002第: 原則日本 > 1<br>並行<br>並行                                                                                                    | 9719178<br>1979                                                                                                    |
| <ul> <li>ヘ人中心</li> <li>ヘル地参管理</li> <li>ヘル炭検管理</li> <li>洋薬理</li> <li>(計算算理)</li> <li>(計算算理)</li> <li>(計算算理)</li> <li>(計算理)</li> <li>(計算理)</li> <li>( 計算理)</li> <li>( 計算理)</li> <li>( 計算理)</li> <li>( 計算理)</li> <li>( 計算理)</li> <li>( 計算理)</li> <li>( 計算理)</li> <li>( 計算理)</li> <li>( 計算理)</li> <li>( 計算理)</li> <li>(</li></ul>                                                                                                    |     | (丁年は毎)                                                                                                    | 前订单状态: 待3<br>前<br>が<br>YDD20240005<br>形の設定が17<br>299.99(人民行)<br>交易中心<br>王力に相1<br>前<br>記<br>8<br>記 | z(f<br>000001<br>)<br>)<br>)<br>)<br>)<br>)<br>)<br>)<br>)<br>)<br>)<br>)<br>)<br>)<br>)<br>) | <b>1</b> 6239416<br>142399 997 | 业的城市<br>下帝日期:<br>天方开始(3)<br>天行196(3)<br>天河282<br>天河282<br>天河282<br>天 | 第二章 小学校<br>2024-09-05 打7:50:34<br>太陽料創仕場談表:公共編奏学校<br>。 | 費利用金司<br>商品单价<br>99 99人民币 | ● 第四の第一部では、<br>第二部では、<br>第二部で:<br>第二部で:<br>第二部で:<br>第二部で:<br>二二部で:<br>二二部で:<br>二二部で:<br>二二部で:<br>二二部で:<br>二二部で:<br>二二部で:<br>二二部で:<br>二二部で:<br>二二部で:<br>二二部で:<br>二二部で:<br>二二部で:<br>二二部で:<br>二二部で:<br>二二部で:<br>二二部で:<br>二二部で:<br>二二部で:<br>二二部で:<br>二二部で | ti < ≣≣*n⊺                                                                                                    |

1. 点击【查看】按钮,跳转至订单详情页面;

2. 点击【支付】按钮,页面跳转到收银台,支付成功后证书状态变为待审核,需要管理平 台审核。

## 1.2.5 重新申请

- ◆ 菜单: 会员中心-证书服务-证书管理
- ◆ 功能描述:后台驳回新签申请,用户重新提交申请
- ◆ 界面: 重新申请

### 第7页共26页

| P型AGAM-1100     会現4       ・ 个人中心     「正年       ・ 个人中心     「正年       ・ 企业您想管理     ・       ・ 企业您想管理     ・       ・ 企业深術管理     ・       ・ 企业深術管理     ・       ・ ご申管理     ・       ・     ・       ・     ・       ・     ・       ・     ・       ・     ・       ・     ・       ・     ・       ・     ・       ・     ・       ・     ・       ・     ・       ・     ・       ・     ・       ・     ・       ・     ・       ・     ・       ・     ・       ・     ・       ・     ・       ・     ・       ・     ・       ・     ・       ・     ・       ・     ・       ・     ・       ・     ・       ・     ・       ・     ・       ・     ・       ・     ・       ・     ・       ・     ・       ・     ・       ・     ・       ・     ・       ・     ・    <                                                                                                    | 中         工程記述         集中采购           防管理             近年発気:             成金姓名:             第四         第四 | ✓ 业务数字化 ✓     | 供应链金融 (<br>ttp: | 金綿干台 物流加工   | <b>研发商用 ~   前</b><br>~ | 周囲会数智化<br>構造账号: 前能 | 入訳 全部号 | 0   |      |
|----------------------------------------------------------------------------------------------------|----------------------------------------------------------------------------------------------------|---------------|-----------------|-------------|------------------------|--------------------|--------|-----|------|
| <ul> <li>▲ 介人中心</li> <li>二 位式</li> <li>二 位址信息管理</li> <li>二 位址信息管理</li> <li>二 位址信息管理</li> <li>二 位址信用</li> <li>二 位当</li> <li>二 位当</li> <l< th=""><th><b>林曽辺</b><br/>近代地域記: <u>10,00月</u><br/>構造数4名: 30(0,人ののかちの)<br/>発達の 海会</th><th></th><th>状态:</th><th>1002</th><th></th><th>構定账号: 388</th><th>入御史筆号</th><th></th><th></th></l<></ul> | <b>林曽辺</b><br>近代地域記: <u>10,00月</u><br>構造数4名: 30(0,人ののかちの)<br>発達の 海会                                     |               | 状态:             | 1002        |                        | 構定账号: 388          | 入御史筆号  |     |      |
| 記     会业地总思管理     ◇       品     会业架构管理     ◇       日     架助订单     ^       订单管理     ◇       订单管理     ◇       订单管理     ◇                                                                                                    | <ul> <li>证书类型: 近边注     病边经名: 清印入JJ和此长名     意知 清空     </li> </ul>                                        |               | 状态:             |             |                        | <b>携定账号:</b> 清淀    | 入绑定账号  |     |      |
| 企业架构管理            深約订单         ^           订单管理            對曲订单         ^           订单管理                                                                                                    | 证书关型:         通过评           博士:         请你入课主社会           書物         清空                                 |               | 状态:             | 資金浮         |                        | <b>绑定账号:</b> 清洁    | 入绑定账号  |     |      |
| 課題订单         ^           订单管理            調告订单         ^           订单管理                                                                                                    | 構定性名:         消給入那定性名           查询         清空                                                           |               |                 |             |                        |                    |        |     |      |
| 订单管理<br>3 <b>销售订单</b> ^<br>订单管理 4                                                                                                    | <b>查询</b> 演空                                                                                            |               |                 |             |                        |                    |        |     |      |
| ■ 销售订单 ^<br>订单管理 +                                                                                                    |                                                                                                    |               |                 |             |                        |                    |        |     |      |
| 订单管理                                                                                                    |                                                                                                    |               |                 |             |                        |                    |        |     |      |
|                                                                                                    | + 新签 目 续签 补办                                                                                            | 用梢 解锁 变更      | 延长春餐 变感         | 起手机号        |                        |                    |        |     |      |
| ⊘ 证书管理 ^                                                                                                    | 序号 证书类型                                                                                                 | 標定账号          | 標定姓名            | 联系方式        | 失效时间                   | 使用次数               | 剩余次数   | 状态  | 操作   |
| 证书管理                                                                                                    | 1 移动講证书                                                                                                 | wangkianii001 | 王先利1            | 15210886966 |                        |                    |        | 已被回 | 操作 〜 |
| 签章记录表                                                                                                    | 2 安心签证书                                                                                                 | ceshi0003     | 具先生             | 13738030255 |                        |                    |        | 待支付 | 操作 ン |
| 🔜 采购合同 🛛 🗸                                                                                                    | 3 安小恭证书                                                                                                 | ceshi0003     | 星先生             | 13738030255 |                        |                    |        | 侍宙校 | 操作 ン |
| 🔜 销售合同 🛛 🔪 🔄                                                                                                    |                                                                                                    |               |                 |             |                        |                    |        |     |      |
| 📃 企业业务管理 👋 🧯                                                                                                    | 安心签证书一经支付,无法退款,请仔细                                                                                      | 田核对信息。        |                 | 批量生成订单      |                        |                    |        |     |      |
|                                                                                                    |                                                                                                    |               |                 |             |                        |                    |        |     |      |

查看驳回

|     | 中国兵器统  | 一工作台 |                           |                       |
|-----|--------|------|---------------------------|-----------------------|
|     |        |      |                           |                       |
| - 4 | 个人中心   |      | ● 看較回                     |                       |
| 际   | 企业信息管理 |      |                           |                       |
| 600 | 企业架构管理 | ~    | 证书信息                      |                       |
| 13  | 采购订单   |      | 证书类型                      | : 移动鳞征书               |
|     | 订单管理   |      | 企业名称                      | : 太原科创生物技术公共服务平台有限公司  |
| G   | 销售订单   |      | 申请证书期限                    | : 14町(299.99元)        |
|     | 订单管理   |      | 0.077.00.000              |                       |
| 囵   | 证书管理   | ~    | 212/2021/10-15-09-300/201 | issuiprojesta ra      |
|     | 证书管理   |      | 会员数字证书使用协议                | : fiss01 png 1928 TH: |
|     | 接章记录表  |      | 企业电子印章申请表                 | : ffss01 png 王超       |
| R   | 采购合同   |      | 企业公章                      | : 01,png 19:18 Titl:  |
| R   | 销售合同   |      |                           |                       |
| e   | 企业业务管理 |      | 企业法人签予/委里                 | CO2.pmg HEAL Fax.     |
|     |        |      | <u>就业</u> 执用预测本           | : ffss01png 意题 下能     |
|     |        |      |                           |                       |
|     |        |      |                           |                       |
|     |        |      | 中国人语应                     |                       |
|     |        |      | 申请人姓名                     | : 王先和1 13/3           |

重新申请

| 5   | 企业信息管理 |             |                    |        |         | _       |
|-----|--------|-------------|--------------------|--------|---------|---------|
| 000 | 企业架构管理 | ✓ 办理证书      |                    | ✓ 证书信息 |         | ③ 申请人信息 |
| B   | 采购订单   |             |                    |        |         |         |
|     | 订单管理   | *申请人姓名:     | 王先利1               |        |         |         |
| B   | 销售订单   | * 申请人联系方式:  | 15210886966        |        |         |         |
|     | 订单管理   |             |                    |        |         |         |
| ø   | 证书管理   | *甲烯人身份证号码:  | 331082198901108878 |        |         |         |
|     | 证书管理   | *申请人身份证扫描件: | 網話式33.png          |        | 山上传文件 🥎 |         |
|     | 签章记录表  |             |                    |        |         |         |
| R   | 采购合同   |             |                    |        |         |         |
| R   | 销售合同   | 手机号脸碰       |                    |        |         |         |
| C   | 企业业务管理 | 操作人姓名:      | 王先利1               |        |         |         |
|     |        | 操作员手机号:     | 15210886966        |        |         |         |
|     |        | * 手机验证码:    | 请输入验证码             |        | 发送验证明   |         |
|     |        |             |                    |        |         |         |
|     |        |             |                    |        |         |         |
|     |        |             |                    | 218    | 上一步 建交  |         |

1. 点击【查看驳回】按钮,跳转至查看驳回页面,可查看审核意见;

 点击【重新申请】按钮,更新信息后,点击【提交】,证书状态变为待审核,需要管理 平台重新审核。

3. 管理平台审核通过,维护印章信息,证书状态变为待下载(app端下载证书后才变为已 生效)。

| 欢迎登录阳光七采平台!       |                         |                 | 太馬        | 科创生物技术公共服务  | 9平台有限公司 —— 王 | 先利1 [退出暨录] | 首页   統 | 一工作台   网络 | は毎的~   粉! |
|-------------------|-------------------------|-----------------|-----------|-------------|--------------|------------|--------|-----------|-----------|
| 阳光七采<br>中国兵器统一工作台 | <b>会员中心</b> 工程配送 集中采购 ∨ | 业务数字化 ~ 供加      | 立链金融 仓储平台 | 物流加工        | 研发应用 > 前     | 前置仓数智化     |        | 0         | 日版会员      |
| ▲ 个人中心 ~          | 证书管理                    |                 |           |             |              |            |        |           |           |
| 企业信息管理 >          |                         |                 |           |             |              |            |        |           |           |
| 為 企业架构管理 >        | 证书类型: 清洁派               |                 | 状态: 清洁焊   |             |              | 鄉定账号: 1    | 输入绑定账号 |           |           |
| 🗟 采购订单 🛛 👋        | 柳定姓名: 清临入师追姓名           |                 |           |             |              |            |        |           |           |
| 副 销售订单 ~          | <b>直询</b> 演会            |                 |           |             |              |            |        |           |           |
| ◎ 证书管理 へ          |                         |                 |           |             |              |            |        |           |           |
| 证书管理              | + MA 1842 PND H14       | Neta) sector de | 交更手机号     |             |              |            |        |           |           |
| 签章记录表             | 序号 证书类型                 | 绑定账号            | 绑定姓名      | 联系方式        | 失效时间         | 使用次数       | 剩余次数   | 状态        | 操作        |
| 🔜 采购合同 🛛 👋        | 1 移动端证书                 | wangxianli001   | 王先利1      | 15210886966 | 2025-09-05   | -          |        | 即将失效      | 操作~       |
| 器 销售合同            | 2 安心签证书                 | ceshi0003       | 吴先生       | 13738030255 |              |            |        | 待支付       | 操作 ~      |
| L. 企业LAK务管理 >     | 3 安心签证书                 | ceshi0003       | 吴先生       | 13738030255 |              | -          | -      | 待审校       | 操作 ~      |
|                   | 安心签证书一经支付,无太遇救,请仔细核实    | 信息.             |           | 放量生成订单      |              |            |        |           |           |
|                   |                         |                 |           |             |              | 共3条 10条(   | 页 ~ 《  | < 1 > »   | 前往 1 页    |

## 1.2.6 分配印章

- ◆ 菜单: 会员中心-证书服务-证书管理
- ◆ 功能描述:分配印章
- ◆ 界面: 分配印章

| 欢迎登录阳光七采平台!                           |         |                                          |            |                 |            | 太原科创生物技术公共  | 服务平台有限公司 ———————————————————————————————————— | 王先利1 [過出暨录]  | 首页   统  | ——工作谷   月 | 同站导航 〜   輸助中 |
|---------------------------------------|---------|------------------------------------------|------------|-----------------|------------|-------------|-----------------------------------------------|--------------|---------|-----------|--------------|
| 田光七采<br>中国兵器統一工作                      | 会员中心    | 工程配送                                     | 集中采购 ~     | 业务数字化 ~         | 供应链金融      | 仓储平台 物流加工   | 研发应用 ~                                        | 前置仓数智化       |         | C         |              |
| ▲ 个人中心                                | 证书管理    |                                          |            |                 |            |             |                                               |              |         |           |              |
| ① 企业信息管理                              |         |                                          |            |                 |            |             |                                               |              |         |           |              |
| 🚠 企业架构管理                              | 证书类     | 型: · · · · · · · · · · · · · · · · · · · |            |                 | 状态:        | 请法律         |                                               | <b>探定账号:</b> | 输入绑定账号  |           |              |
| 🗟 采购订单                                | 绑定姓     | <b>名:</b> 清榆入                            | 那定姓名       |                 |            |             |                                               |              |         |           |              |
| 订单管理                                  | mi      | <b>向</b> 清空                              | 2          |                 |            |             |                                               |              |         |           |              |
| 副 销售订单 ~                              | 上新英     | ■ 總次                                     | 14.5. 足幅   | 1000 JANE - 210 | 25 10 10 2 | ★再業10月      |                                               |              |         |           |              |
| 订单管理                                  | + 9/122 | R war                                    | 4090 (D340 | ATTEN SCAR      | 100.004    | <u></u>     |                                               |              |         |           |              |
| ⑦ 证书管理 ^                              |         | 序号                                       | 证书类型       | 绑定账号            | 绑定姓名       | 联系方式        | 失效时间                                          | 使用次数         | 剩余次数    | 状态        | 操作           |
| 证书管理                                  |         | 1                                        | 移动端证书      | wangxianli001   | 王先利1       | 15210886966 |                                               | -            | -       | 待下载       | 操作 ~         |
| 然章记录表                                 |         | 2                                        | 安心签证书      | ceshi0003       | 吴先生        | 13738030255 |                                               | -            | -       | 待支付       | 酒证书          |
|                                       |         | 3                                        | 安心签证书      | ceshi0003       | 吴先生        | 13738030255 |                                               |              |         | 待审核 🔗     | 酒力理记录<br>資約車 |
| ····································· | 安心签证    | 书一经支付,无                                  | 去退款,请仔细核对  | 信息。             |            | 批量主成订单      |                                               |              |         |           |              |
|                                       |         |                                          |            |                 |            |             |                                               |              |         |           |              |
|                                       |         |                                          |            |                 |            |             |                                               | 共3条 10条      | π ∨ ≪ ∢ | 1 > >     | 前往 1 页       |

点击【分配印章】按钮,跳转至分配印章页面,可分配企业公章、法人章、手写签名;
 分配操作后绑定账号才可以正常使用该印章。

| 6 | 四光七<br>中國兵務統 | 来<br>一工作台 | 会员中心        | 工程配送          | 集中采购 ~    | 业务数字化 ~      | 供应链金融 | 仓储平台 | 物流加工       | 研发应用 ~ | 前置合数智化 |        | C        | 旧版会员 |  |
|---|--------------|-----------|-------------|---------------|-----------|--------------|-------|------|------------|--------|--------|--------|----------|------|--|
|   |              |           | 「证书管理       |               |           | 分配印章         |       |      |            | ×      |        |        |          |      |  |
| å | 个人中心         |           | 1           |               |           |              | 企业公童: |      |            |        |        |        |          |      |  |
|   | 企业信息管理       |           |             |               |           |              |       |      |            |        |        |        |          |      |  |
|   | 企业架构管理       |           | 证书类         | <b>世:</b> 请法: |           |              | 法人章:  |      |            |        | 鄉定账号:  |        |          |      |  |
|   | 采购订单         |           | 哪定姓名        | <b>5:</b> 诉编  |           |              | 手写签名: |      |            |        |        |        |          |      |  |
|   | 订单管理         |           | <b>2</b> 10 | 76            | 空         |              |       |      |            |        |        |        |          |      |  |
|   | 销售订单         |           |             |               |           |              | 糖品    | 美闻   |            |        |        |        |          |      |  |
|   | 订单管理         |           | + 新签        | ■ 绿签          | 料力 用線     |              | _     |      |            |        |        |        |          |      |  |
| 2 | 证书管理         |           |             | 序号            | 证书类型      | 绑迫账号         | 绑定姓名  |      | 联系方式       | 失效时间   | (使用次表  | ( 剩余次数 | 状态       | 操作   |  |
|   | 证书管理         |           |             | 1             | 線动地運来     | wanmdanii001 | 干牛創1  | 1    |            |        |        |        | 结下戦      | 報作>  |  |
|   |              |           |             |               |           |              |       |      |            |        |        |        | 10 1 300 |      |  |
|   | 平的合同         |           |             | 2             | 安心签证书     | ceshi0003    | 吴先生   |      | 3738030255 |        |        |        | 待支付      | 操作~  |  |
|   | 销售合同         |           |             | 3             | 安心签证书     | ceshi0003    | 吴先生   |      | 3738030255 |        |        |        | 待审核      | 操作~  |  |
|   | 企业业务管理       |           | 安心器证书       | 8—经支付,天       | 日表退款,请仔细核 | 对信息。         |       |      | 批畫生成订单     |        |        |        |          |      |  |

# 1.3 续签证书

- ◆ 菜单: 会员中心-证书服务-证书管理
- ◆ 功能描述:移动端证书即将失效或已失效,用户申请续签移动端证书
- ◆ 界面: 证书管理

| 欢迎夏录阳光七采平台!    |                        |         |                             |                        |               |           | 太原科创生物技术   | 公共服务平台有限公司 — | — 王先利1 (温出豊厚 | 日前页日    | 统一工作台 | 网站导航~   希 |
|----------------|------------------------|---------|-----------------------------|------------------------|---------------|-----------|------------|--------------|--------------|---------|-------|-----------|
| 田光七号<br>中国兵器统- | <mark>釆</mark><br>−工作台 | 会员中心    | 工程配送                        | 魚中采购 ∨                 | 业务数字化 ~       | 供应链金融     | 合緒平台 物流加   | 工研发应用 ~      | 前置合数智化       |         | ¢     | 旧版会员      |
| ▲ 个人中心         |                        | 证书管理    |                             |                        |               |           |            |              |              |         |       |           |
| 1 企业信息管理       |                        |         |                             |                        |               |           |            |              |              |         |       |           |
| 🚠 企业架构管理       |                        | 证书满些    | 2: With                     | 8                      |               | 状态:       | 请选择        |              | 绑定账号:        | 浦榆入绑定所号 |       |           |
| 🗟 采购订单         |                        | 绑定性     | <b>5</b> : 浙柏               | 入绑定姓名                  |               |           |            |              |              |         |       |           |
| 🗟 销售订单         |                        | 童術      | 海                           | 空                      |               |           |            |              |              |         |       |           |
| 🖉 证书管理         |                        | . 2544  | n inte                      | 1.点击【                  | 续签】           | 2514 1042 | ****       |              |              |         |       |           |
| 证书管理           |                        | + 10/22 | <b>B</b> 104222             | *1993- rfall9          | 8+10 5232     | 1217-9498 | 2057405    |              |              |         |       |           |
| 签章记录表          |                        |         | <sup>序号</sup><br>1 <b>万</b> | <sup>证书樂型</sup><br>法证书 | 標定账号          | 得定姓名      | 联系方式       | 失效时间         | 间 使用次        | 歌 剩余次数  | 状态    | 操作        |
| 🔜 采购合同         |                        |         | )                           | 移动講证书                  | wangkianli001 | 王纯利1      | 1521088696 | 5 2025-09-   | - 05         | -       | 即将失效  | 操作 く      |
| 前書合同           |                        |         | 2                           | 安心签证书                  | ceshi0003     | 吴先生       | 1373803025 | 5            |              | -       | 待支付   | 操作~       |
| 四 企业业务管理       | Ň                      |         | з                           | 安心签证书                  | ceshi0003     | 吴先生       | 1373803025 | 5            |              | -       | 待审核   | 操作 >      |
|                |                        | 安心签证书   | 8一经支付,天                     | 法退款,请仔细感知              | /信息。          |           | 提單也成订約     | 4            |              |         |       |           |
|                |                        |         |                             |                        |               |           |            |              | 共3条 1        | 18/10 V | < 1 > | 》 前往 1    |

| 办理续签                 |                                                              |                              |
|----------------------|--------------------------------------------------------------|------------------------------|
| 证书信息                 |                                                              |                              |
| 证书类型:                | 移动端证书                                                        |                              |
| 企业名称:                | 龙口市恒通汽车贸易有限公司                                                |                              |
| 证书DN号:               | CN=1@龙口市恒通汽车贸易有限公司@1735534854836@510,OU=INDIVIDUAL,OU=Ordine | HKETest,O=OrdinsHKETest,C=CN |
| 当前证书状态:              | 有效                                                           |                              |
| 证书生效时间:              | 2024-12-30 11:31:56                                          |                              |
| 证书失效时间:              | 2025-12-30 11:31:56                                          |                              |
| * 续签时间及价格:           | 请选择 ~                                                        |                              |
| 费用:                  | 0.00元                                                        |                              |
| 办理人信息                |                                                              |                              |
| *办理人姓名:              | 请填写办理人姓名                                                     |                              |
| *办理人联系方式:            | 请填写办理人职系方式                                                   |                              |
| *办理人证件号码:            | 请填写办理人证件号码                                                   |                              |
| *办理人证件(正反面扫描件并加盖公章): | 请上传办理人证件扫描件 <b>上上传文件 办理人证</b> (                              | +请上传正反面照片并加盖企业公章,否则无法通过审核 🤗  |
| 手机号验证                |                                                              |                              |
| 操作人姓名:               | 一类家管理1                                                       |                              |
| 操作员手机号:              | 13666628413                                                  |                              |
| * 手机验证码:             | 请输入险证明 发送 <b>给证</b> 码                                        |                              |
|                      |                                                              |                              |
|                      | 返回 提交 提交并生成订单                                                |                              |
|                      |                                                              |                              |

1. 勾选即将失效/已失效的证书,点击页面的【续签】按钮,跳转至办理续签页面;

维护证书信息、申请人信息和手机号验证,点击【提交】,续签申请提交成功待生成订单;

3. 生成订单及支付流程同新签,订单支付成功后待管理平台制作证书。

# 1.4 变更证书

◆ 菜单: 会员中心-证书服务-证书管理

### 第 12 页 共 26 页

- ◆ 功能描述: 用户申请变更移动端证书
- ◆ 界面: 证书管理

| ① 企业信息管理       >         ▲ 企业保約管理       >         ③ 采购订单       *                          |                |                |               |                                       |                |                         |                    |                                   |                |                                                                                                    |
|-------------------------------------------------------------------------------------------|----------------|----------------|---------------|---------------------------------------|----------------|-------------------------|--------------------|-----------------------------------|----------------|----------------------------------------------------------------------------------------------------|
| <ul> <li>         企业架构管理 * 证4         证4      </li> <li>         采购订单 * 郷     </li> </ul> |                |                |               |                                       |                |                         |                    |                                   |                |                                                                                                    |
| 采购订单 / #2                                                                                 | E书类型:          | 清运罪            |               | 状态: 清洁                                | 1              |                         | 鄉走账号:              | 请输入绑定账号                           |                |                                                                                                    |
|                                                                                           | \$喧姓名:         | 清输入爆定姓名        |               |                                       |                |                         |                    |                                   |                |                                                                                                    |
| 3 销售订单 ~                                                                                  | 音词             | 演空             |               |                                       |                |                         |                    |                                   |                |                                                                                                    |
| 2 证书管理 ^                                                                                  |                | - Sala         |               | 1.点击【变更                               | 1              |                         |                    |                                   |                |                                                                                                    |
| · + 新社                                                                                    | 18 <b>8</b> 18 | 签 朴办 吊鍋        | 解锁 変更         | 延长寄餐 变更手持                             | .e.            |                         |                    |                                   |                |                                                                                                    |
| 签章记录表                                                                                     | the start      |                | 90-55K.       | · · · · · · · · · · · · · · · · · · · | H S            | (1:0/0+1-1-1            | 使用小加速度             | #61.462/13821                     | 47 <b>*</b>    | 10.05                                                                                                    |
|                                                                                           |                | 勾选证书           | WAEDA D       | WEAR AND A                            | 10.00 J.M      |                         | 160 10 7364        | 30200344                          | 50.64          | JORT P                                                                                                    |
| 福 销售合同 ×                                                                                  | יי             | 移动的机论的         | wangkaniluu i | 土元利1                                  | 10210886966    | 2025-09-05              | -                  | µ                                 | 4957582        | ##1⊨ ❤                                                                                                    |
|                                                                                           | 2              | 安心签证书          | ceshi0003     | 吴先生                                   | 13738030255    |                         |                    | -                                 | 待支付            | 撮作 ~                                                                                                    |
|                                                                                           | 3              | 9 安心签证书        | ceshi0003     | 吴先生                                   | 13738030255    |                         |                    | -                                 | 待审核            | 撮作 〜                                                                                                    |
| 90                                                                                        | 德证书—经支f        | 计,无法退款,请行用核对   | 58.           |                                       | <u>挑量主</u> 成订单 |                         | 共3条 10월            | 9 <u>00</u> ~ « <                 | 1 > »          | 前任 1 3                                                                                                    |
| <b>办理变更</b><br><sup>正书信息</sup>                                                            |                |                |               |                                       |                |                         |                    |                                   |                |                                                                                                    |
| · 证书                                                                                      | 书类型:           | 移动端证书          |               |                                       |                |                         |                    |                                   |                |                                                                                                    |
| 企业                                                                                        | 业名称:           | 龙口市恒通汽车贸易      | 易有限公司         |                                       |                |                         |                    |                                   |                |                                                                                                    |
| *数字证书更名申                                                                                  | 申请表:           | 请下载模板填写加       | 盖公章,并上传扫描     | 祥                                     | 山上             | 传文件 山下载                 | 模板 🥐               |                                   |                |                                                                                                    |
| 更名后公司营业执照复印件(加盖公                                                                          | 公章) :          | 请下载模板填写加       | 盖公章,并上传扫描     | 首件                                    | 古 上1<br>如企业    | 传文件   营业执师<br>信息发生变更,需并 | 照请加盖企业<br>6前往 企业基本 | 公章,否则无法<br><mark>信息</mark> 进行修改,修 | 通过审核<br>改后再次办1 | <ol> <li>2</li> <li>2</li> <li>2</li> <li>2</li> <li>2</li> <li>2</li> <li>2</li> <li>3</li> <li>4</li> <li>4</li></ol> |
|                                                                                           | 费用:            | 元              |               |                                       |                |                         |                    |                                   |                |                                                                                                    |
| 办理人信息                                                                                     |                |                |               |                                       |                |                         |                    |                                   |                |                                                                                                    |
| ・办理人                                                                                      | 人姓名:           | 请填写办理人姓名       |               |                                       |                |                         |                    |                                   |                |                                                                                                    |
| *办理人联系                                                                                    | 系方式:           | 请填写办理人联系       | 方式            |                                       |                |                         |                    |                                   |                |                                                                                                    |
| *办理人证作                                                                                    | 件号码:           | 41050319930830 | 5139          |                                       |                |                         |                    |                                   |                |                                                                                                    |
| 办理人证件(正反面扫描件并加盖公                                                                          | 公章) :          | 请上传办理人证件       | 扫描件           |                                       | 山上传文作          | 牛 办理人证件证                | 青上传正反面             | 照片并加盖企业                           | 公章,否则          | 无法通过审核                                                                                                    |

- 1. 勾选生效的证书,点击页面的【变更】按钮,跳转至办理变更页面;
- 2. 维护证书信息、申请人信息和手机验证,点击【提交】,变更申请提交成功待生成订单;
- 3. 生成订单及支付流程同新签,订单支付成功后待管理平台审核;
- 4. 若变更申请被驳回,重新申请步骤同新签。

# 1.5 查看办理记录

- ◆ 菜单: 会员中心-证书服务-证书管理
- ◆ 功能描述: 用户查看移动端证书办理记录
- ◆ 界面: 证书管理

| 💄 个人中 | чÙ   | iŒ | 书管理    |        |           |               |               |             |            |       |          |       |                |
|-------|------|----|--------|--------|-----------|---------------|---------------|-------------|------------|-------|----------|-------|----------------|
| 企业信   | 息管理  |    |        |        |           |               |               |             |            |       |          |       |                |
| 品 企业架 | 眼构管理 |    | 证书类团   | 2: jii | 54        |               | 状态:           | 通過學         |            | 绑定账号: | 请输入那定账号  |       |                |
| 🗟 采购订 | T-ML |    | 柳定姓名   | 5: ja  | 输入绑定姓名    |               |               |             |            |       |          |       |                |
| 🔋 销售订 | T单   |    | 重印     |        | 清空        |               |               |             |            |       |          |       |                |
| ⑦ 证书管 | 門里   |    |        |        |           |               |               |             |            |       |          |       |                |
| 证书曾   | 打里   |    | + 9722 | 國線改    | **か 用植    | 月 11900 支班    | <b>延代装备</b> 变 | 見手引き        |            |       |          |       |                |
| 签章记   | 记录表  |    |        | 序号     | 证书类型      | 绑定账号          | 绑定姓名          | 联系方式        | 失效时间       | 使用次   | 激 剩余次数   | 状态    | 操作             |
| 民 采购合 | 词    |    |        | 1      | 移动端证书     | wangxianli001 | 王先利1          | 15210886966 | 2025-09-05 |       |          | 即将失效  | 操作 ン           |
| 🖪 销售合 | 词    |    |        | 2      | 安心签证书     | ceshi0003     | 具先生           | 13738030255 |            |       |          | 待支付   | 查看证书           |
| E ¢w  | /务管理 |    |        | з      | 安心签证书     | ceshi0003     | 吴先生           | 13738030255 |            | -     |          | 待审核   | 全局力理记录<br>分配印章 |
|       |      |    | 安心签证书  | ——经支付, | 无法退款,请仔细制 | 約信息。          |               | 我是生成订单      |            |       |          |       |                |
|       |      |    |        |        |           |               |               |             |            | 共3条   | 10動页 ~ 《 | < 1 > | > #8/E 1       |
|       |      |    |        |        |           |               |               |             |            |       |          |       |                |

| 1 | 个人中心   | 办理记录查 | 语    |                     |                     |                     |        |     |      |
|---|--------|-------|------|---------------------|---------------------|---------------------|--------|-----|------|
| 5 | 企业信息管理 | _     |      |                     |                     |                     |        |     |      |
| 品 | 企业架构管理 | 证书信息  |      |                     |                     |                     |        |     |      |
| B | 采购订单   |       |      | 证书类型: 移动講证书         |                     |                     |        |     |      |
|   | 销售订单   |       |      | 柳定账号: wangkianli001 |                     |                     |        |     |      |
| ø | 证书管理   |       |      | 绑定姓名: 王先利1          |                     |                     |        |     |      |
|   | 证书管理   |       |      |                     |                     |                     |        |     |      |
|   | 签章记录表  |       |      | 联系万式: 15210886966   |                     |                     |        |     |      |
| R | 采购合同   |       |      |                     |                     |                     |        |     |      |
| R | 销售合同   | 办理记录  |      |                     |                     |                     |        |     |      |
| E | 企业业务管理 | 序号    | 操作类型 | 力理时间                | 开始时间                | 失效时间                | 金額 (元) | 状态  | 操作   |
|   |        | 1     | 新签   | 2024-09-05 18:04:38 | 2024-09-05 18:18:45 | 2025-09-05 18:18:45 | 299.99 | 已主效 | 建酒许香 |
|   |        |       |      |                     | 减度                  |                     |        |     |      |

- ◆ 操作:
- 1. 点击【办理记录】,跳转至办理记录页面,可查看证书办理历史记录。

# 1.6 发票信息

# 1.6.1 维护发票信息

- ◆ 菜单: 会员中心-证书服务-证书管理
- ◆ 功能描述:用户维护移动端证书发票信息
- ◆ 界面: 生成订单

## 新增发票信息

|    | 众人中心   | 生成订单             | 新增开票信息                           |                    |        |         | × |                   |         |
|----|--------|------------------|----------------------------------|--------------------|--------|---------|---|-------------------|---------|
| Ē. | 企业信息管理 |                  | * 发票类型                           | O 增值税薪通电子发票        |        |         |   |                   |         |
|    | 企业架构管理 | 订单信息             | 单位名称                             | 中电农业科技有限公司         |        |         |   |                   |         |
|    | 采购订单   | 序号 申请            | 开户银行                             | 请填写开户银行            | 银行账户   | 请填写银行账号 |   | 绑定账号              | 价格      |
|    | 销售订单   | 1 <del>ភ</del> ា | * 统一社会信用代码                       | 9153000033663674XN | 地址     | 请填写注册地址 |   | 00040689U00000001 | 200.00元 |
| ß  | 证书服务   |                  | 联系电话                             | 请填写联系电话            | * 电子邮箱 | 请填写电子邮箱 |   |                   |         |
|    | 证书管理   | 支付信息             | * 手机号                            | 请填写手机号             | 联系人    | 请填写联系人  |   |                   |         |
|    | 签章记录表  |                  |                                  | 54X                | antil  |         |   |                   |         |
|    |        | 发票信息             |                                  |                    |        |         |   |                   |         |
|    |        | 发票信息             |                                  |                    |        |         |   |                   | 新增发票    |
|    |        | 增值税普通电子          | 发票 默认发票 例:                       | X 1999             |        |         |   |                   |         |
|    |        | 单位名称:<br>信用代码:   | 中电农业科技有限公司<br>345354342343545354 |                    | ٤0     | 提交      |   |                   |         |

修改发票信息

| •  | 个人中心             | 生成订单               | 编辑开票信息                           |                    |              |                 | × |                   |         |
|----|------------------|--------------------|----------------------------------|--------------------|--------------|-----------------|---|-------------------|---------|
| E. | 企业信息管理<br>企业架构管理 | 订单信息               | * 发票类型                           | ● 增值税普通电子发票        |              |                 |   |                   |         |
|    | <b>采购订单</b>      | 序唇 申请              | 单位名称<br>开户银行                     | 中电农业科技有限公司         | 银行账户         | 345354453543543 |   | 绑定账号              | 价格      |
|    | 销售订单             | 1 #                | * 统一社会信用代码                       | 345354342343545354 | 地址           | 元茂大厦19楼         |   | 00040689U00000001 | 200.00元 |
| ß  | 证书服务             |                    | 联系电话                             | 0994-5453543       | * 电子邮箱       | 43534@234.com   |   |                   |         |
|    | 证书管理             | 支付信息               | * 手机号                            | 17710033544        | 联系人          | 请填写联系人          |   |                   |         |
|    | 签章记录表            |                    |                                  | 英選                 | 1992 - 1993A |                 |   |                   |         |
|    |                  | 发票信息               |                                  |                    |              |                 |   |                   |         |
|    |                  | 发票信息               |                                  |                    |              |                 |   |                   | 新增发票    |
|    |                  | 增值税普通电子发           | 文票 默认发票 修改                       | t Bille            |              |                 |   |                   |         |
|    |                  | 单位名称: 中<br>信用代码: 3 | P电农业科技有限公司<br>145354342343545354 |                    | ي<br>تو      | 提交              |   |                   |         |

◆ 操作:

1. 点击【新增】,按要求维护发票信息,点击保存,保存成功后,可选择该发票信息;

#### 第 15 页 共 26 页

2. 点击【修改】,修改发票信息,点击保存,保存成功后,发票信息更新;

3. 点击【默认发票】,后续生成订单时,默认选择该发票信息;

4. 点击【删除】,确认删除后,列表不展示该发票信息。

## 1.6.2 查看发票信息

- ◆ 菜单: 会员中心-采购订单-订单管理
- ◆ 功能描述: 用户查看移动端证书发票
- ◆ 界面: 订单详情

| A 个人中心                                                                                                    | •       | 订单详情                                                                                                    |                                                                                                    |                                                                                                    | 0                                                                                                    | 2009년2월: 36961月96 > 6月96日98日 > <b>6月96日9</b> 6                         |
|----------------------------------------------------------------------------------------------------|---------|----------------------------------------------------------------------------------------------------|----------------------------------------------------------------------------------------------------|----------------------------------------------------------------------------------------------------|----------------------------------------------------------------------------------------------------|------------------------------------------------------------------------|
| <ul> <li>企业信息管理</li> <li>企业架构管理</li> <li>采购订单</li> </ul>                                                                                                    | ~ ~     | 当前订单状态: 已支付                                                                                                    |                                                                                                    |                                                                                                    |                                                                                                    | 直看电子发展                                                                 |
| 订单管理           調告订单           2           2           2           2           2           2           2           2           2           2           2           2           2           2           2           2           2           2           2           2           2           2           2           2           2           2           2           2           3           3           3           3           3           3           3           3           3           3           3           3           3           3           3           3           3           3           3           3           3           3           3           3<                                                                                                    | ~ <     | 订仲基本信息<br>订用供号: AX 5202085900001<br>订用供型: 安心を貸丁単<br>订用出册: 200.00(人民団)<br>変が単位: 支展中心<br>の用人: 歩任設2                                                                                                    |                                                                                                    | 业务统: <b>盆島中心业务</b><br>下生田期: 2023-08-29 10:30:43<br>天方帝位: 中电表金好技务得公司<br>支付时间: 2023-08-29 10:33:58                                                                                                    |                                                                                                    |                                                                        |
|                                                                                                    |         | 订单商品信息                                                                                                    |                                                                                                    |                                                                                                    |                                                                                                    |                                                                        |
|                                                                                                    |         | 序号         商品名称           1         新四                                                                                                    | 南品描述<br>1年200.0元                                                                                   | · 短格型号 1<br>- 200                                                                                                    | 商品单价<br>00.00人民币                                                                                                    | 商品数量<br>1个                                                             |
|                                                                                                    |         | 订单支付信息<br>全部: ¥200.00<br>色之部: ¥200.00<br>是同开具以面: 案署                                                                                                    |                                                                                                    | 道景: ¥0.00<br>攻行方式: 城上女村<br>纳阳人识别号: 44554224354554                                                                                                    |                                                                                                    |                                                                        |
|                                                                                                    |         | 这原指头: 中电农业科技有限公司<br>电子邮指: 43534@234.com                                                                                                    |                                                                                                    | 发展类型: 項證稅償還电子與票<br>手机号: 17710033544                                                                                                    |                                                                                                    |                                                                        |
|                                                                                                    |         | 20周期先: 中国安全时18月的18公司<br>电子邮稿: 43554@234.com                                                                                                    | ○ 平台湾在2个下作日の土田町最高子供目の土田町                                                                           | 20月7日21: 和田政保護相称子永明<br>手机带: 17710033544                                                                                                    |                                                                                                    |                                                                        |
| 个人中心                                                                                                    | ~       | 20周期先: 中国安全时18月98公司<br>电子新福: 43534@234.com                                                                                                    | ① 干台将在2个工作日内为应开展电子发                                                                                | 20月9日日: 和田田代和田田(子永川<br>手引号: 17710033544<br>遼、西部心寺は、                                                                                                    | ٥                                                                                                    | concept: Health > contents > contents                                  |
| <ul> <li>个人中心</li> <li>企业信息管理</li> <li>企业保持管理</li> <li>企业保持管理</li> <li>第2%订单</li> </ul>                                                                                                    | · · · · | 20月15年: 中国安全时14月98公司<br>电子新语: 43554@234.com<br><b>订单详情</b><br>(3) 当前订单状态: 已又付                                                                                                    | © Ŧ£##£2^108##%####?x                                                                              | 2014年2日: 和国的公司和同時(子本語<br>手引号: 17710023644<br>2月、満部(2号45,                                                                                                    | ٥                                                                                                    | 200022: #RUT# > 17#228 > 17#27#<br>@##47228                            |
| ・・・・・・・・・・・・・・・・・・・・・・・・・・・・・・・・・・・・                                                                                                    |         | 近期形法:     中市板安全村長券税公司       电子知識:     43534@234.com<br><b>丁学誌详情</b>                                                                                                    | 0 <b>7680710802584887</b>                                                                          | 2.2.8.9.2.2: 加強的((4.8.9.9.7.4.8.9.<br>デモモーン・・・・・・・・・・・・・・・・・・・・・・・・・・・・・・・・・・・                                                                                                    | 0                                                                                                    | 889038: ###GT## > GT#####<br>無有45328                                   |
| ・     ・     ・     ・     ・     ・     ・     ・     ・     ・     ・     ・     ・     ・     ・     ・     ・     ・     ・     ・     ・     ・     ・     ・     ・     ・     ・     ・     ・     ・     ・     ・     ・     ・     ・     ・     ・     ・     ・     ・     ・     ・     ・     ・     ・     ・     ・     ・     ・     ・     ・     ・     ・     ・     ・     ・     ・     ・     ・     ・     ・     ・     ・     ・     ・     ・     ・     ・     ・     ・     ・     ・     ・     ・     ・     ・     ・     ・     ・     ・     ・     ・     ・     ・     ・     ・     ・     ・     ・     ・     ・     ・     ・     ・     ・     ・     ・     ・     ・     ・     ・     ・     ・     ・     ・     ・     ・     ・     ・     ・     ・     ・     ・     ・     ・     ・     ・     ・     ・     ・     ・     ・     ・     ・     ・     ・     ・     ・     ・     ・     ・      ・      ・     ・ <td></td> <td>2008年5年: 中国医安部14月4月98公司<br/>电子新聞: 415546g234.com<br/>可伸挙情</td> <td><ul> <li>구요큐42수I아日内为58月美电子X</li> </ul></td> <td>2.5元年212 第48日後年後年4月4日<br/>手引号: 17710033644<br/>建築(注): 250中心业务<br/>下単日期: 2022-08-29 10:30:43<br/>天方和位: 中地袋袋料15枚開公司<br/>支付印形: 2022-08-29 10:33:58</td> <td>0</td> <td>2200276: सम्बद्धानक &gt; दान्तवास<br/>क्राक्ति<b>: न्द्रव्यक</b></td> |         | 2008年5年: 中国医安部14月4月98公司<br>电子新聞: 415546g234.com<br>可伸挙情                                                                                                    | <ul> <li>구요큐42수I아日内为58月美电子X</li> </ul>                                                             | 2.5元年212 第48日後年後年4月4日<br>手引号: 17710033644<br>建築(注): 250中心业务<br>下単日期: 2022-08-29 10:30:43<br>天方和位: 中地袋袋料15枚開公司<br>支付印形: 2022-08-29 10:33:58                                                                                                    | 0                                                                                                    | 2200276: सम्बद्धानक > दान्तवास<br>क्राक्ति <b>: न्द्रव्यक</b>          |
| ・・・・・・・・・・・・・・・・・・・・・・・・・・・・・・・・・・・・                                                                                                    |         | 近期時::     中価を受け目れられたた:       丁学体球情       ご学体球情       通勤丁単状态:     ご文付       ブリーレーレーレーレーレーレーレーレーレーレーレーレーレーレーレーレーレーレーレ                                                                                                    | <ul> <li>Тоякс&gt;товловинети</li> </ul>                                                           | <ul> <li>法規範定: 新福政保護地子永淵</li> <li>子川寺: 1771003364</li> <li>第川寺: 177100364</li> <li>第八帝のののののののののののののののののののののののののののののののののののの</li></ul>                                                                                                    | o<br>                                                                                                    | 202028: ###17# > 17#18# > <b>17#18#</b>                                |
| ・・・・・・・・・・・・・・・・・・・・・・・・・・・・・・・・・・・・                                                                                                    |         | ご期期先: 中地板を設計具有的なご面       电子新知: 43534@234.com       「丁華祥倩       「丁華祥倩       「丁華末信息       「丁華末信息       「丁華素信: 200%/人校告       「丁華素語: 200%/人校告       「丁華素語: 200%/人校告       「丁華書語: 200%/人校告       「丁華書書       「丁華書書       「丁華書書       「丁華書書       「丁華書書       「丁華書書       「丁華書書       「丁華書書       「丁華書書       「丁華書書       「丁華書書       「丁華書書       「丁華書書       「丁華書書       「丁華書書       「丁華書書       「丁華書書       「丁華書書       「丁華書書       「丁華書       「丁華書       「丁華書       「丁華書       「丁華書       「丁華書       「丁華書       「丁華書                                                                                                    | <ul> <li>         ・         ・         ・</li></ul>                                                  | (2.5元年三年) 福祉政治総理化・大永川<br>子川市 17710033644       第川市 17710033644       建築化 17710033644       建築化 17710033644       建築化 17710033644       建築化 17710033644       建築化 17710033644       建築化 17710033644       建築化 17710033644       東京市公 17710033644       東京市公 177103364       東京市公 177103364       東京市公 177103374       東京市公 17710374       東京市公 17710374 <td><ul> <li>         ・</li> <li>         ・</li></ul></td> <td>200028: ###374 &gt; 17#1912 &gt; 17#1914<br/><b>******</b></td> | <ul> <li>         ・</li> <li>         ・</li></ul> | 200028: ###374 > 17#1912 > 17#1914<br><b>******</b>                    |
| ・       ・       ・       ・       ・       ・       ・       ・       ・       ・       ・       ・       ・       ・       ・       ・       ・       ・       ・       ・       ・       ・       ・       ・       ・       ・       ・       ・       ・       ・       ・       ・       ・       ・       ・       ・       ・       ・       ・       ・       ・       ・       ・       ・       ・       ・       ・       ・       ・       ・       ・       ・       ・       ・       ・       ・       ・       ・       ・       ・       ・       ・       ・       ・       ・       ・       ・       ・       ・       ・       ・       ・       ・       ・       ・       ・       ・       ・       ・       ・       ・       ・       ・       ・       ・       ・       ・       ・       ・       ・       ・       ・       ・       ・       ・       ・       ・       ・       ・       ・       ・       ・       ・       ・       ・       ・       ・       ・       ・       ・       ・       ・       ・       ・       ・       ・       ・       ・       ・                                                                                                          |         | 近期形法: 0*06次02145496/23.4         电子研説: 435346233.4         丁丁華球情         (3) 当前订单状态: ご文付         「丁華基本信息         「丁華基本信息         「丁華基本信 | <ul> <li>Тополовината</li> <li>Пополовината</li> <li>Пополовината</li> <li>Пополовината</li> </ul> | 法規規定: 利益的(規模地)・チム湖<br>デ利用: 1771003364           連邦時: 1771003364           建築時: 2020-00-265           下補田期: 2022-06-29 103.043           死方帶位: 中崎安安和156有際公司<br>支付が用: 2022-06-29 103.358           規則規型: 2022-06-29 103.358           東付が用: 2022-06-29 103.358           東付が用: 2022-06-29 103.358           東付が用: 2022-06-29 103.358           東村が用: 2022-06-29 103.358           東村が用: 2022-06-29 103.358           東村市: 12.202           正素: 10.20           正素: 10.20           東打方方: 14.1.247                                                                                                    | の<br>総価格の<br>のの人民行                                                                                                    | 2020日2日: 米利日(小本) 5 (丁中田田 ) 5 (丁申田田 )<br>(単和4552日)<br>(単和4552日)<br>(1小) |

◆ 操作:

1. 点击【查看电子发票】,发票需平台审核后自动开出,电子发票开具成功后,可下载发

#### 第 16 页 共 26 页

票 PDF 文件。

# 2. 移动端证书办理-APP

# 2.1 我的证书

- ◆ 菜单: 我的-我的证书
- ◆ 功能描述: 用户查看移动端证书
- ◆ 界面: 我的证书
- ◆ 操作:
- 1. 点击【我的证书】,跳转至我的证书列表页面。

| 18:21 -               |                           |                                             |               | ੦- 1[]। ਵ |            |
|-----------------------|---------------------------|---------------------------------------------|---------------|-----------|------------|
|                       | 王先利1<br>太原科创生<br>15210886 | <br>:物技术公共服 <del>;</del><br><del>9</del> 66 | 务平台有限         | <u>A</u>  | ) <b>_</b> |
| 我的订 <sup>」</sup><br>回 | ¥<br>→                    | Ţ                                           | ÷             |           | 全部 >       |
| 待支付                   | 待发货                       | 待提货                                         | 待收货           | 交易完成      | 待评价        |
| <b>②</b> 地址           | 上管理                       |                                             |               |           | >          |
| <b>伊</b> 业务           | §关注                       |                                             |               |           | >          |
| ┏┓ 账户                 | マ安全                       |                                             |               |           | >          |
| ∑ 发票                  | <b></b> [管理               |                                             |               |           | >          |
| 三 我的                  | 的证书                       |                                             |               |           | >          |
| [] 分享                 | EAPP                      |                                             |               |           | >          |
|                       |                           |                                             |               |           |            |
| C:                    | <b>7</b> 页                | L<br>商                                      | <b>-</b><br>机 | 我的        | )<br>10    |
| 2.2 下载                | 证书                        |                                             |               |           |            |

◆ 菜单: 我的-我的证书

| ◆ 功能描述:     | : 下载证书                                 |                  |
|-------------|----------------------------------------|------------------|
| ◆ 界面: 下     | 载证书                                    |                  |
| 18:15 😑 🌲 잘 |                                        | ०न ३[]१ न्नि 🕽 🔳 |
| <           | 我的证书                                   | 设置               |
|             |                                        |                  |
| 移动端证书       |                                        | 待下载              |
| 绑定账号:       | wangxianli001                          |                  |
| 绑定姓名:       | 王先利1                                   |                  |
| 联系方式:       | 15210886966                            |                  |
| 失效日期:       |                                        |                  |
| ź           | 11111111111111111111111111111111111111 | 下载证书             |

- ◆ 操作:
- 1. 点击【下载证书】按钮,证书下载成功后,自动跳转至设置密码页面。
- 2. 证书下载成功后, pc端证书状态变为已生效。

## 2.2 设置密码

- ◆ 菜单: 我的-我的证书
- ◆ 功能描述: 设置移动端签章密码
- ◆ 界面: 设置密码

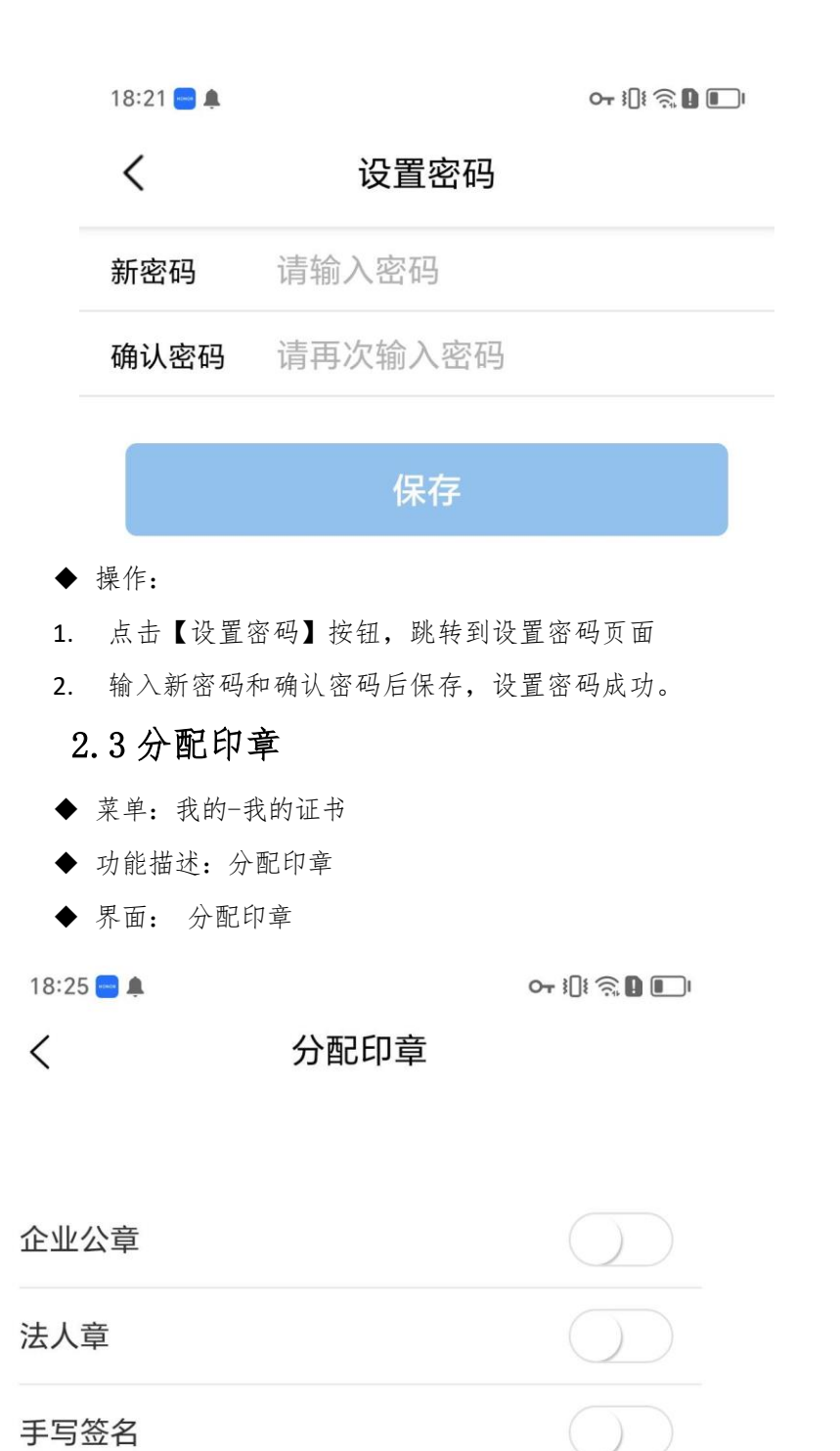

确认

手写签名

## 第 20 页 共 26 页

1. 仅管理员可以进行分配印章操作

点击【分配印章】按钮,跳转至分配印章页面,可分配企业公章、法人章、手写签名。
 分配操作后绑定账号才可以正常使用该印章。

空白处签名

## 2.4 设置

- ◆ 菜单: 我的-我的证书
- ◆ 功能描述:设置手写签名,用于业务签名使用
- ◆ 界面: 设置手写签名

18:25 😑 🌲

<

아 !!! 중 🏽 💷

撤销

#### ◆ 操作:

- 1. 点击【设置】按钮,跳转至设置手写签名页面。
- 2. 手写签字保存成功后,可用于后续业务手写签名。

## 2.5 解绑

- ◆ 菜单: 我的-我的证书
- ◆ 功能描述: 解绑操作员移动端证书
- ◆ 界面: 解绑
- ◆ 操作:
- 1. 点击【解绑】按钮,弹窗二次确认,确认解绑后无法使用此移动端签章。

2.6 绑定

- ◆ 菜单: 我的-我的证书
- ◆ 功能描述: 绑定操作员移动端证书

#### 第 21 页 共 26 页

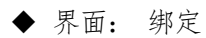

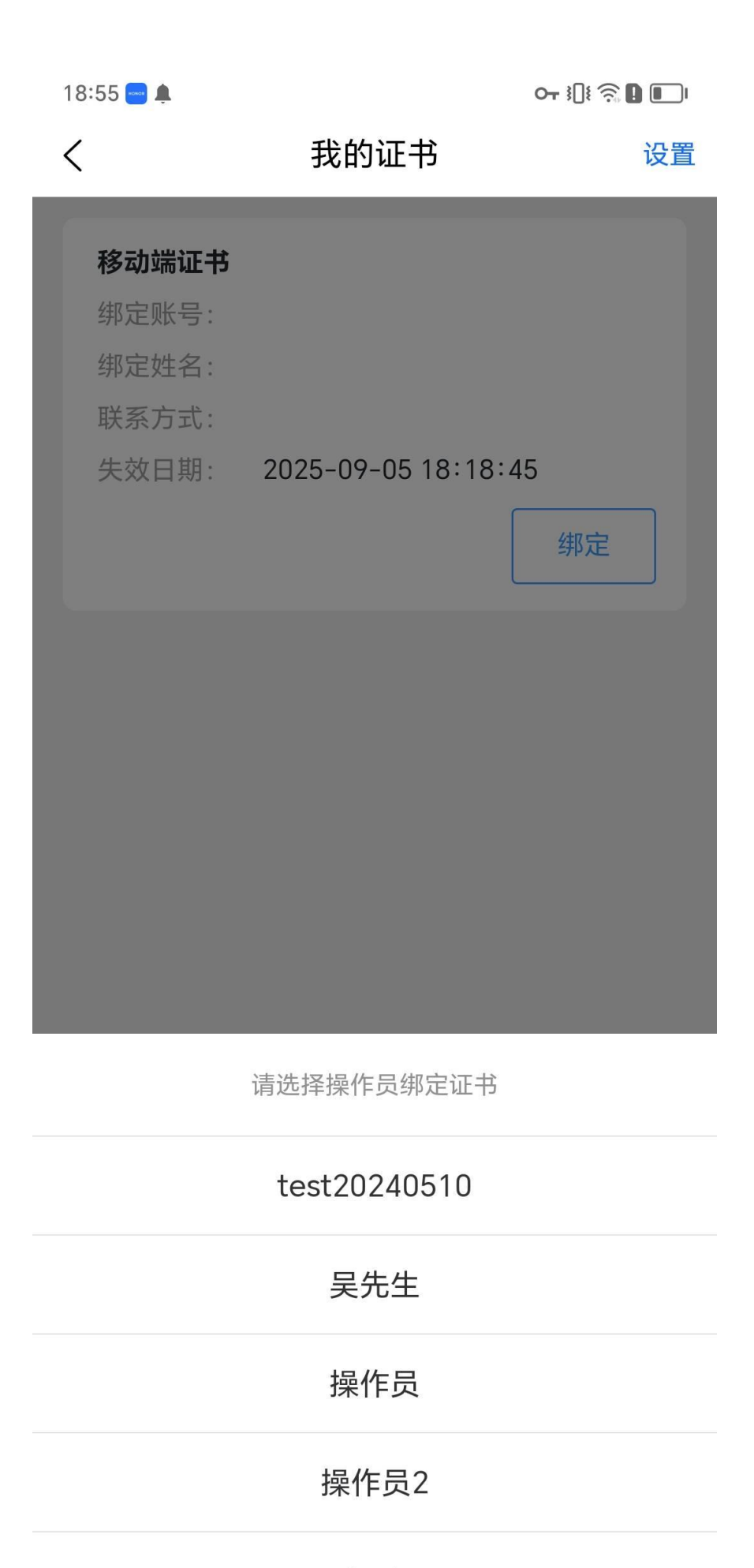

1. 点击【绑定】按钮,弹窗选择某个操作员后,绑定移动端证书成功。

# 3. 实体证书流程(原招标平台证书类型沿用)

整体内容可参考原办理流程操作指引: https://ztb.norincogroup-ebuy.com/zb/bz/cayw/49369.htm

## 4. 安心签证书流程

尊敬的平台用户,您好,为提升平台统一性与服务水平,平台对安心签数字证书已完成升级, 先推荐办理使用移动端类型证书。现阶段安心签证书仍可正常使用,目前已暂停安心签新签、续 签流程,后续将全面停止服务。

## 4.1 保留支持变更证书

- ◆ 菜单: 会员中心-证书服务-证书管理
- ◆ 功能描述: 用户申请变更安心签证书
- ◆ 界面: 证书管理

| 证书管理 |       |       |           |                 |
|------|-------|-------|-----------|-----------------|
|      |       |       |           |                 |
| 证书类型 | : 安心  | 签证书   | $\sim$    | <b>状态</b> : 请选择 |
| 绑定姓名 | : 请输, | 入绑定姓名 |           |                 |
| 查询   | 清     | 空     |           |                 |
| 十新签  | ■ 续签  | 补办 吊销 | 解锁 变更     | 变更手机号           |
|      | 序号    | 证书类型  | 绑定账号      | 绑定姓名            |
| ~    | 1     | 安心签证书 | feijiu001 | 一卖家管理           |
|      |       |       |           |                 |
|      |       |       |           |                 |
|      |       |       |           |                 |

| 办理变更                  |                                                        |                                       |  |  |  |  |
|-----------------------|--------------------------------------------------------|---------------------------------------|--|--|--|--|
| 证书信息                  |                                                        |                                       |  |  |  |  |
| 证书类型:                 | 安心签证书                                                  |                                       |  |  |  |  |
| 企业名称:                 | 演示用卖方零零一                                               |                                       |  |  |  |  |
| *安心签数字证书更名申请表:        | 请下载模板填写加盖公章,并上传扫描件                                     | 山上传文件 山下载模板 🥎                         |  |  |  |  |
| * 更名后公司营业执照复印件(加盖公章): | 请下载模板填写加盖公章,并上传扫描件                                     |                                       |  |  |  |  |
| 费用:                   | 如止型品基及土文史,两元期社 <b>注型会争语</b> 基 近行师众,师众后再次办理理交<br>0.00 元 |                                       |  |  |  |  |
|                       |                                                        |                                       |  |  |  |  |
| 办理人信息                 |                                                        |                                       |  |  |  |  |
| 办理人姓名:                | 请填写办理人姓名                                               |                                       |  |  |  |  |
| *办理人联系方式:             | 请填写办理人联系方式                                             |                                       |  |  |  |  |
| *办理人证件号码:             | 23042119910821245X                                     |                                       |  |  |  |  |
| * 办理人证件(正反面扫描件并加盖公章): | 请上传办理人证件扫描件                                            | 上上传文件 办理人证件请上传正反面照片并加盖企业公章,否则无法通过审核 ? |  |  |  |  |
|                       |                                                        |                                       |  |  |  |  |
| 手机验证                  |                                                        |                                       |  |  |  |  |
| 操作人姓名:                | 一卖家管理1                                                 |                                       |  |  |  |  |
| 操作人手机号:               | 13666628413                                            |                                       |  |  |  |  |
| - 验证码:                | 请输入验证码                                                 | 发送给证码                                 |  |  |  |  |
|                       |                                                        |                                       |  |  |  |  |
|                       | 返回                                                     | 继交 继交并生成订单                            |  |  |  |  |
|                       |                                                        |                                       |  |  |  |  |

1. 勾选生效的证书,点击页面的【变更】按钮,跳转至办理变更页面;

 请按照新版统一信息进行完善,维护完证书信息、申请人信息和手机验证,点击【提交】, 变更申请提交成功待生成订单;

3. 生成订单及支付流程同新签,订单支付成功后待管理平台审核;

4. 若变更申请被驳回,需重新申请。

## 4.2 保留支持支持前台变更手机号

- ◆ 菜单: 会员中心-证书服务-证书管理
- ◆ 功能描述:用户申请变更安心签证书绑定手机号
- ◆ 界面: 证书管理

|   | 个人中心   | ~      | ·王子张王().           |              |           |        |
|---|--------|--------|--------------------|--------------|-----------|--------|
| R | 企业信息管理 | $\sim$ | 业书类型:              | 安心签证书        | ~         | 状念: 请选 |
| å | 企业架构管理 | ~      | 绑定姓名:              | 请输入绑定姓名      |           |        |
| B | 采购订单   | ~      | 查询                 | 清空           |           |        |
| ß | 证书管理   | ^      | + 新签               | 圆 续签 补办 计    | 吊销 解锁 变更  | 变更手机号  |
|   | 证书管理   |        |                    |              |           |        |
|   | 签章记录表  |        |                    | 序号 证书类型      | 绑定账号      | 绑定姓名   |
| R | 采购合同   | ~      |                    | 1 安心签证书      | feijiu001 | 一卖家管理  |
| R | 销售合同   | $\sim$ |                    |              |           |        |
|   | 企业业务管理 | $\sim$ |                    |              |           |        |
| Ê | 采购备案   | $\sim$ |                    |              |           |        |
|   |        |        |                    |              |           |        |
|   |        |        |                    |              |           |        |
|   |        |        |                    |              |           |        |
|   |        | 机号码    |                    |              |           |        |
|   |        |        |                    |              |           |        |
|   | 手机号验证  | ĨĒ     | /                  |              |           |        |
|   |        |        | 操作人姓名:             | 一卖家管理        |           |        |
|   |        |        | and a series poli- |              |           |        |
|   |        |        | 操作人手机号:            | 182****6582  |           |        |
|   |        |        | *验证码:              | 请输入验证码       |           | 发送验证码  |
|   |        |        | * 变更后手机号:          | 请输入变更后手机号    |           |        |
|   |        |        |                    | 如原手机号已经无法接收骤 | 金证码,请点击这里 |        |
|   |        |        |                    |              |           |        |
|   |        |        |                    |              |           |        |
|   |        |        |                    |              |           | 返回 提交  |
|   |        |        |                    |              |           |        |

- ◆ 操作:
- 1. 维护手机号验证信息,点击【提交】,证书绑定的手机号变更成功。